# PagerDutyに対するCatalyst Centerイベント通知の設定

| 内容                                   |
|--------------------------------------|
| <u>まじめに</u>                          |
| 前提条件                                 |
| <u>要件</u>                            |
| <u>使用するコンポーネント</u>                   |
| <u>役定</u>                            |
| <u>PagerDutyでのサービスの作成</u>            |
| <u>Catalyst CenterへのPagerDutyの追加</u> |
| <b>産認</b>                            |

# はじめに

このドキュメントでは、PagerDutyに通知/アラートを送信するために、PagerDutyをCisco Catalyst Centerと統合する方法について説明します。

# 前提条件

#### 要件

次の項目に関する基礎知識

- Cisco Catalyst Center通知
- ポケットベルの関税

使用するコンポーネント

- ・ Cisco Catalystセンター2.3.5.x
- ポケットベルの関税

このドキュメントの情報は、特定のラボ環境にあるデバイスに基づいて作成されました。このド キュメントで使用するすべてのデバイスは、クリアな(デフォルト)設定で作業を開始していま す。本稼働中のネットワークでは、各コマンドによって起こる可能性がある影響を十分確認して ください。

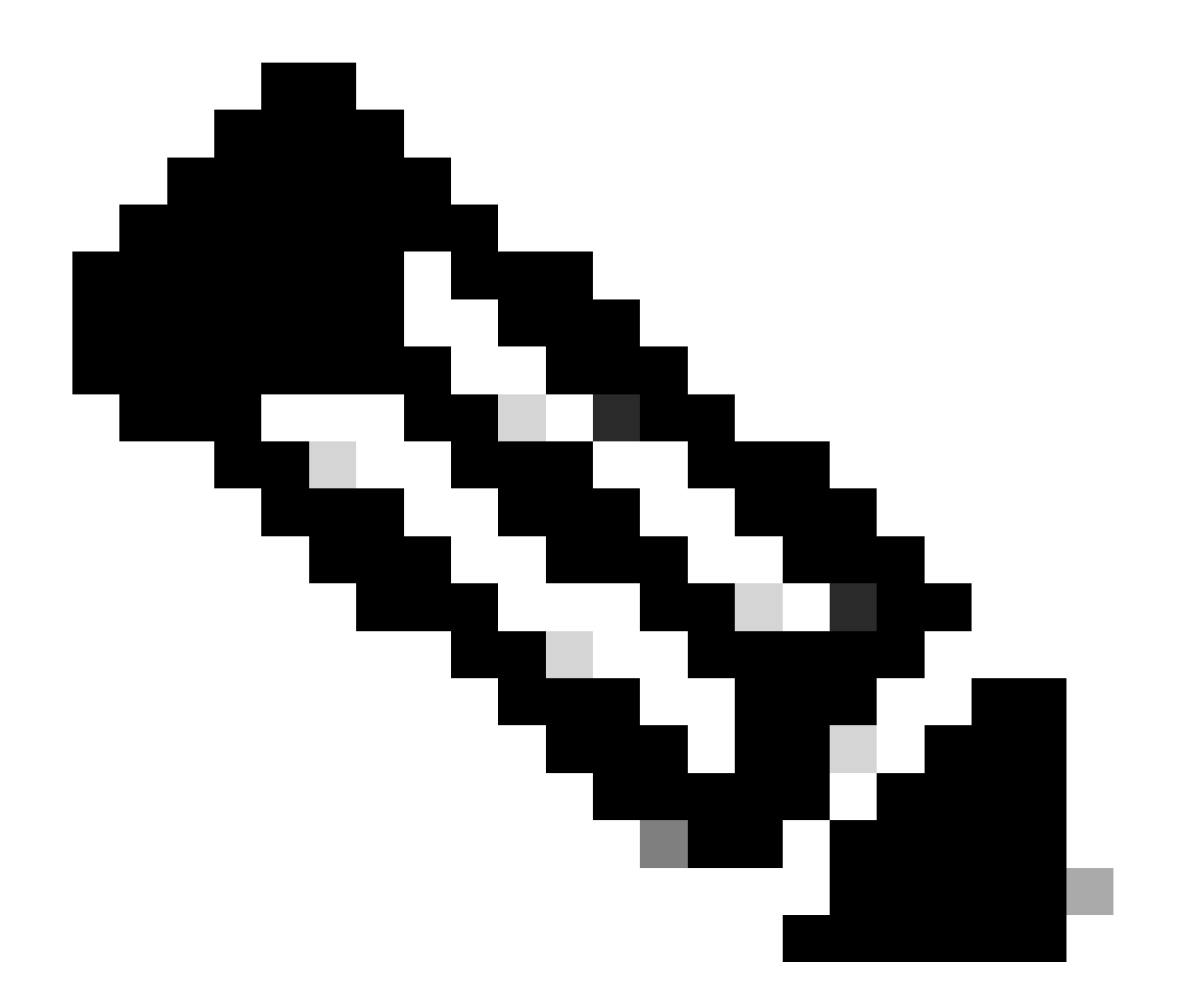

注:Cisco Technical Assistance Center(TAC)は、PagerDutyに対するテクニカルサポート を提供しません。PagerDutyで問題が発生した場合は、PagerDutyサポートにテクニカル サポートを依頼してください。

# 設定

PagerDutyでのサービスの作成

1. PagerDutyのメインページで、Integrations > Service Integrationsの順に移動し、+ New Serviceボタンをクリックして新しいサービスを追加します。

| erbui                                | y Incidents :                                                  | Services                       | People                         | Automation                         | Analytic                  | s Integrations            | Status  | Q Search   |           | 0       | ŧ       |
|--------------------------------------|----------------------------------------------------------------|--------------------------------|--------------------------------|------------------------------------|---------------------------|---------------------------|---------|------------|-----------|---------|---------|
| Servi                                | ce Directory                                                   |                                |                                |                                    |                           |                           |         |            | _         |         |         |
| A service<br>operates,<br>the servic | in PagerDuty represent<br>manages, and monitor<br>e directory. | s a compone<br>s. Usually it's | nt, microservi<br>something yo | ice or piece of<br>ou'd go on call | infrastruct<br>for. Learn | ture a team<br>more about |         |            |           | + New:  | Service |
| Service                              | s Maintenance V                                                | Vindows                        |                                |                                    |                           |                           |         |            |           |         |         |
|                                      |                                                                |                                | TEAM                           |                                    | BUSINES                   | IS SERVICE                | LAST    | INCIDENT   | SORT BY   |         |         |
| Q, Sear                              | ch                                                             |                                | <b>b</b>                       | All Teams •                        | ) 💼 A                     | ny business services      | • •     | Any time * | ↓ Service | name (/ | - Z)    |
| Total ser                            | vices (1)                                                      |                                |                                |                                    |                           |                           |         |            |           | ſ₫      | Expor   |
|                                      |                                                                |                                |                                |                                    |                           |                           |         |            |           | _       | -       |
| 0                                    | Default Service                                                | TEAM                           |                                | ON CALL NO                         | 1W                        | LAST INCIDENT             | OPEN IN |            | Standards | Mor     |         |

サービスディレクトリページ

2. 新しいサービスの名前(オプション)と説明(オプション)の追加に進みます。[Next] をクリ ックします。

### **Create a Service**

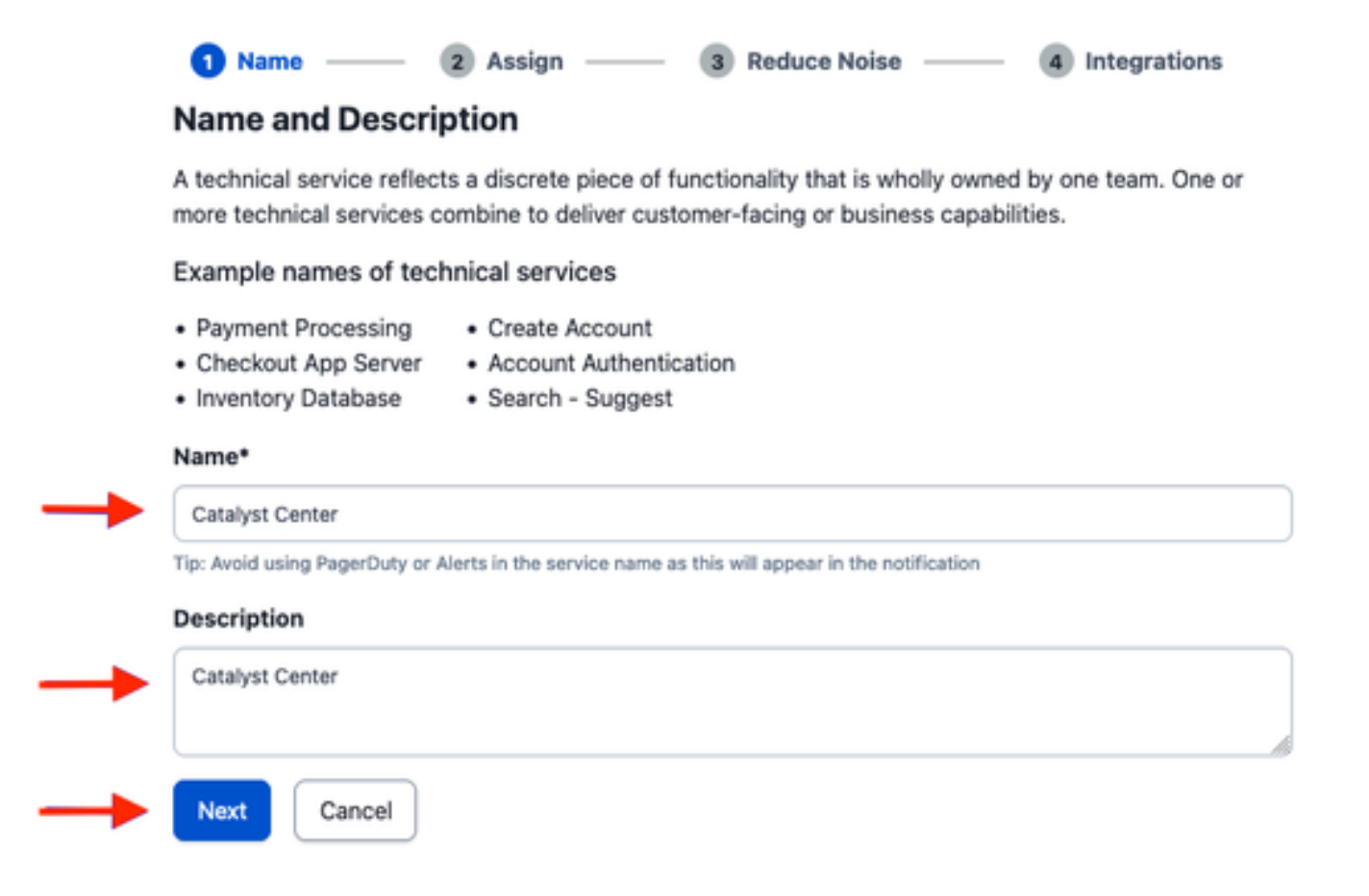

3. ステップ4(統合)で、サービスの作成ワークフロー中に、オプションCisco DNA Center通知を検索し、選択してサービスの作成に進みます。

# **Create a Service**

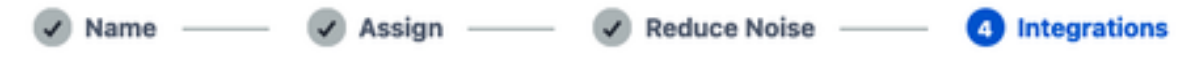

#### Integrations

Alert feeds can come into PagerDuty from a number of sources. We apply our AI to these alerts and can trigger incidents and notify the right people at the right time.

Select the integration(s) you use to send alerts to this service

| Cisco DNA Center Notifications | ^ |
|--------------------------------|---|
| Cisco DNA Center Notifications |   |
|                                |   |
| Cisco DNA<br>Center            |   |

4. サービスが作成されたら、Integrations > Service Integrations > Select the service you just created > Integrationsの順に移動し、Cisco DNA Center Notificationsチャードを展開します。

#### 統合キーと統合URLを取得します。

| Activity    | Integrations       | Workflows | Settings          | Service Dependencies           |
|-------------|--------------------|-----------|-------------------|--------------------------------|
| ntegratio   | ons (1)            |           |                   |                                |
| Cisco       | o DNA Center Notif | fications | itegration, or ad | No Test Alert Received 🌼 🔨     |
| Integration | Documentation      |           | Integration Name  |                                |
|             |                    |           |                   | Cisco DNA Center Notifications |
|             |                    |           |                   | 59da854db4084807c093afae 🕤     |
|             |                    |           |                   | Integration URL                |
|             |                    |           |                   |                                |

Catalyst CenterへのPagerDutyの追加

- 1. Catalyst Centerで、Platform > Developer Toolkit > Event Notifications > Notificationsの順に 移動し、新しい通知を作成します。
- 2. ステップ1(「サイトとイベントの選択」)で、新しい通知を購読する、対応するサイトとイ ベントを選択します。
- 3. ステップ2(チャネルの選択)で、PAGERDUTYオプションを選択します。

#### Step 2 - Select Channels

Choose the notification channels

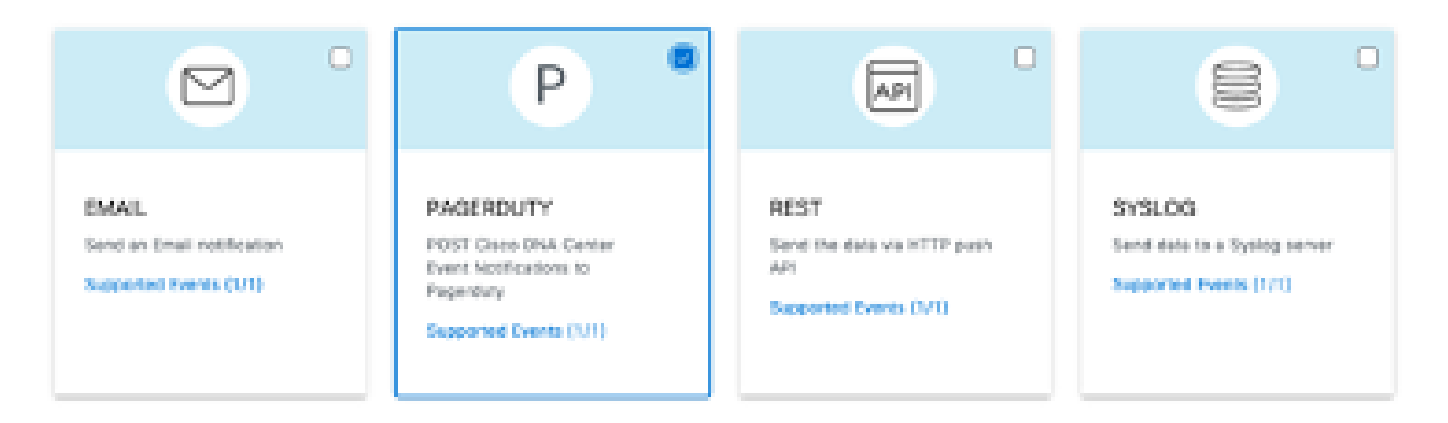

4. ステップ3(PAGERDUTY設定)中に、新しいインスタンスの作成に進み、前のステップで取得し た統合URLおよび統合キーの値に属するPagerDuty Events API URLおよびPagerDuty統合キーを コピー/ペーストします。

# Step 3 - PAGERDUTY Settings

Configure the PAGERDUTY channel settings for this notification

| SERVICE CONFIGURATION                            |       |
|--------------------------------------------------|-------|
| O Select Existing Instance O Create New Instance | tance |
| Instance Name*                                   |       |
| PAGERDUTY                                        |       |
|                                                  |       |
| PagerDuty Events API URL*                        |       |
| https://events.pagerduty.com/v2/enqueue          |       |
|                                                  |       |
| PagerDuty Integration Key*                       |       |
| a854db4084807c093afae9ec20b7f HIDE               |       |
|                                                  |       |
| PagerDuty Events API Version                     |       |
| 2 ~                                              |       |

5. 通知の終了に進みます。

# 確認

通知がPagerDutyで受信されているかどうかをテストするには、Catalyst CenterでPlatform > Developer Toolkit > Event Notifications > Event Catalogの順に移動し、通知時に登録したイベントを検索して、その名前をクリックします。

| E Cisco DNA Center                        | Platform /         | Platform / Developer Toolkit |          |          |   |
|-------------------------------------------|--------------------|------------------------------|----------|----------|---|
| APIs Integration Flows Event Notification | ons                |                              |          |          |   |
| Notifications Event Catalog               |                    |                              |          |          |   |
|                                           |                    |                              |          |          |   |
| Q switch unne                             |                    |                              |          |          | × |
| Event ID .                                | Name               | Type                         | Category | Severity |   |
| NETWORK-NON-FABRIC_WIRED-1-200            | Switch Unreachable | NETWORK                      | ALERT    | 1        |   |

イベントを選択してTry-it Nowオプションをクリックし、続いてPublishオプションをクリックし ます。

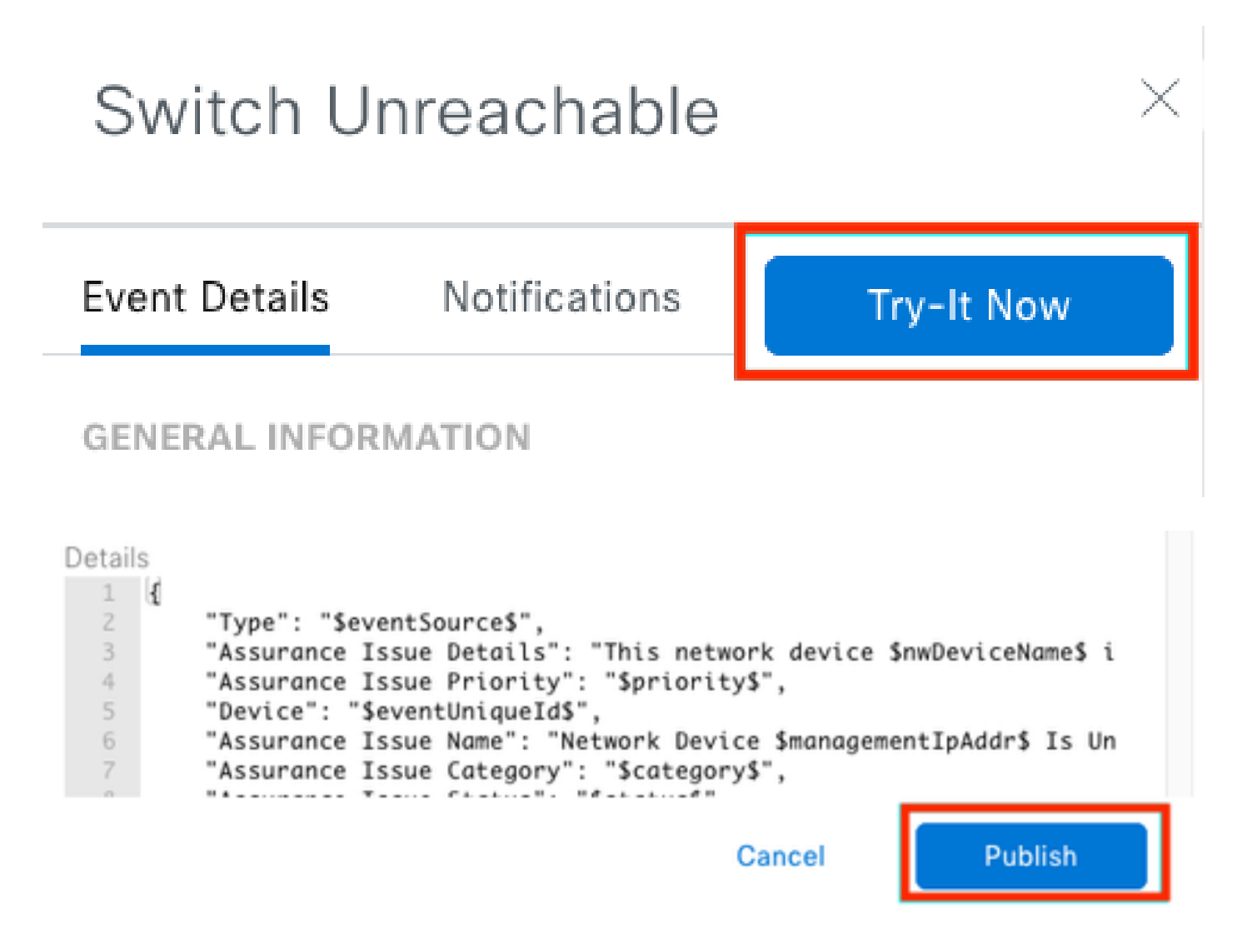

Catalyst CenterがイベントをPagerDutyに発行するまで待機します。

# Notification

| Event Name<br>Switch Unreachable |         | Event Id<br>NETWORK-NON-FABRIC_WIRED-1-200 |         |  |  |  |
|----------------------------------|---------|--------------------------------------------|---------|--|--|--|
| Result                           |         |                                            |         |  |  |  |
| Notification -                   | Channel | Status                                     | Message |  |  |  |
| Webex Test                       | WEBEX   | • PUBLISHED                                |         |  |  |  |

## PagerDutyメインページでは、通知が報告されます。

|                                              |                                                                                   |                                                                        |                                                                                                    | <ul> <li>New Incider</li> </ul>                                                        |
|----------------------------------------------|-----------------------------------------------------------------------------------|------------------------------------------------------------------------|----------------------------------------------------------------------------------------------------|----------------------------------------------------------------------------------------|
| Your open incid<br>Inggened<br>Decknowledged | lents                                                                             |                                                                        | All open incidents Itriggered O acknowledged                                                                                  | Next Steps: Your<br>Team<br>You are all alone bein<br>en-call all the time.            |
| 1 Acknowledge                                | 🕑 Reassign 🛹 Rosolv                                                               | e 🛛 O. Snooze +                                                        | Go to incident II 🖉 All Teams 🔹                                                                                               | Get some backup, inv<br>your team:                                                     |
| Open Trigg                                   | ared Acknowledged Rasol                                                           | ved Any Status                                                         | Assigned to me All                                                                                                    | Madiyour<br>colleagues                                                                 |
|                                              |                                                                                   |                                                                        |                                                                                                    | Then share on-call<br>responsibilities:                                                |
| Triggered                                    | High                                                                              | This network device i<br>controller. The device<br>g SHOW DETAILS (19) | unreachable from at 3.37 PM Catalyst Jorge Alvarade<br>role ts Center<br>gend sint) at                                        | schedule                                                                               |
| Activity ove                                 | er last 7 days                                                                    |                                                                        | Per Page: 25 v 6 1-1 2                                                                                                    | Next Steps: Your<br>Tools<br>Add all your tools to I<br>monitoring your syst<br>today: |
|                                              | Title                                                                             | Time                                                                   | Activity                                                                                                    | + 755 1000 100 100                                                                     |
| Service                                      |                                                                                   |                                                                        |                                                                                                    |                                                                                        |
| Service<br>Catalyst Center                   | Drig This network device is<br>unreachable from controller.<br>The device role is | at 3:37 PM                                                             | Tegened through the API.<br>Description: This network device is unreachable from controller. The device role is (New Mossage) | GETTING STARTED                                                                        |

PagerDutyメインページ

翻訳について

シスコは世界中のユーザにそれぞれの言語でサポート コンテンツを提供するために、機械と人に よる翻訳を組み合わせて、本ドキュメントを翻訳しています。ただし、最高度の機械翻訳であっ ても、専門家による翻訳のような正確性は確保されません。シスコは、これら翻訳の正確性につ いて法的責任を負いません。原典である英語版(リンクからアクセス可能)もあわせて参照する ことを推奨します。